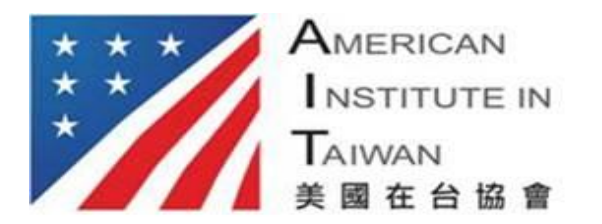

American Institute in Taiwan No. 100, Jin Hu Road, Neihu District Taipei City, Taiwan 11461 台北市內湖區金湖路100號11461 E-mail: <u>VISAIV-AIT@state.gov</u>

## **Register Your Document Delivery Return Address**

## Please follow the instructions below:

1) Log on to the http://www.ustraveldocs.com/tw.

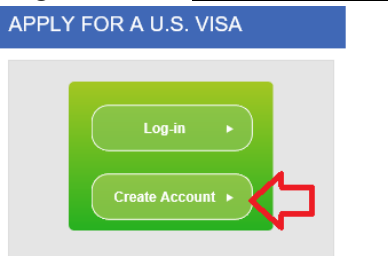

- 2) Create an account by using a valid email address.
- 3) Select **New Application/Schedule** button from the list on the left side; and then click **Continue** button after selecting **Immigrant Visa**.
- 4) Select IV Address Registration, and then click Continue Button

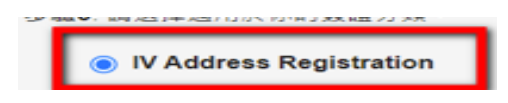

- 5) Complete applicant information and then click **Add Dependent** button to include accompanying family member(s)
- 6) After selecting delivery options, please click **Continue** button.
- 7) A **Printable Version** button will appear; and then click the button to print the confirmation page.

## Printable Version

8) Bring the confirmation page to your interview.

For any questions regarding the address registration, you may seek help from the US Visa Service Desk call center by calling 7741-7989 (Mon-Fri between 9:00-17:00).